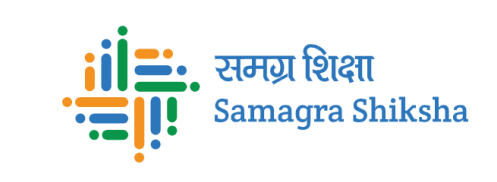

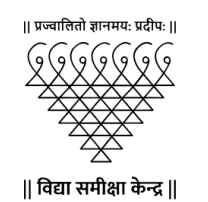

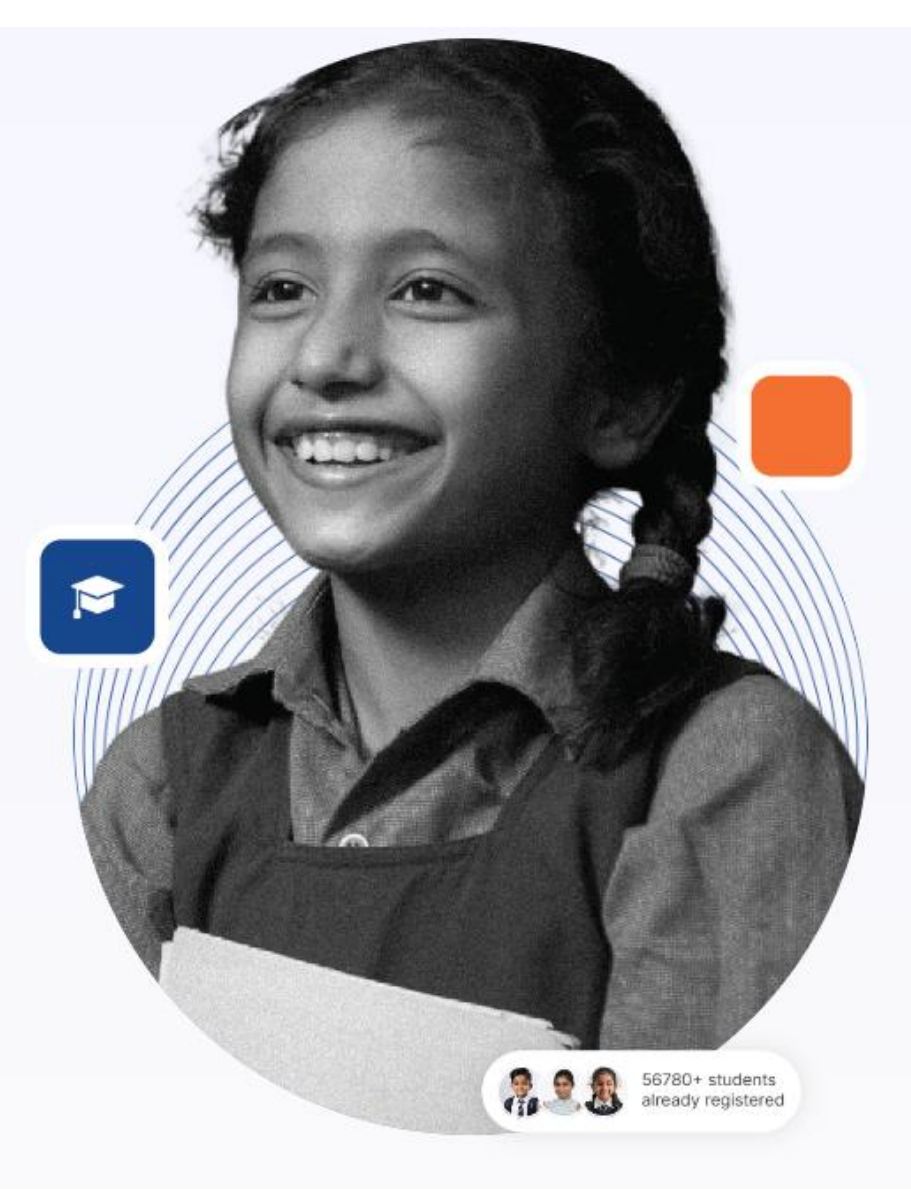

## મુખ્યમંત્રી જ્ઞાન સાધના મેરીટ શિષ્યવૃત્તિ પરીક્ષા (CGMS-2025-26)

મુખ્યમંત્રી જ્ઞાન સાધના મેરીટ શિષ્યવૃત્તિ પરીક્ષા રજીસ્ટ્રેશન માર્ગદર્શિકા (CGMS-2025-26)

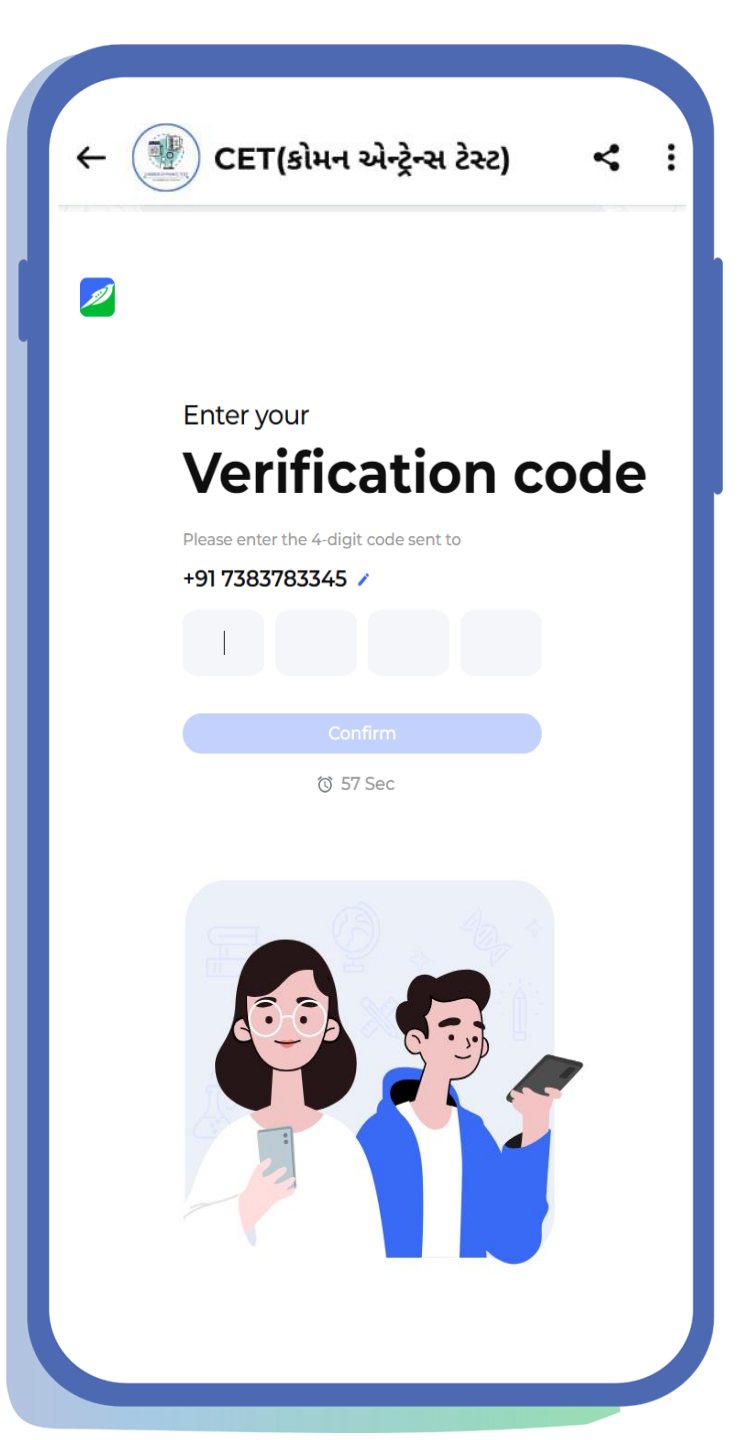

## મુખ્યમંત્રી જ્ઞાન સાધના મેરીટ શિષ્યવૃત્તિ પરીક્ષા (CGMS-2025-26)

મુખ્યમંત્રી જ્ઞાન સાધના મેરીટ શિષ્યવૃત્તિ યોજનાનો લાભ લેવા ઈચ્છુક વિધાર્થીઓએ મુખ્યમંત્રી જ્ઞાન સાધના મેરીટ શિષ્યવૃત્તિ પરીક્ષા (CGMS-2025) અંતર્ગત રજીસ્ટ્રેશન કરવું આવશ્યક છે.

રજીસ્ટ્રેશન કરવા માટેના માર્ગદર્શક સોપાનો અત્રે દર્શાવેલ છે. જેનો વિગતવાર અભ્યાસ કરી લાગુ પડતા તમામ શિક્ષકો અને વિદ્યાર્થીઓ સુધી ઉપલબ્ધ થાય તે અપેક્ષિત છે.

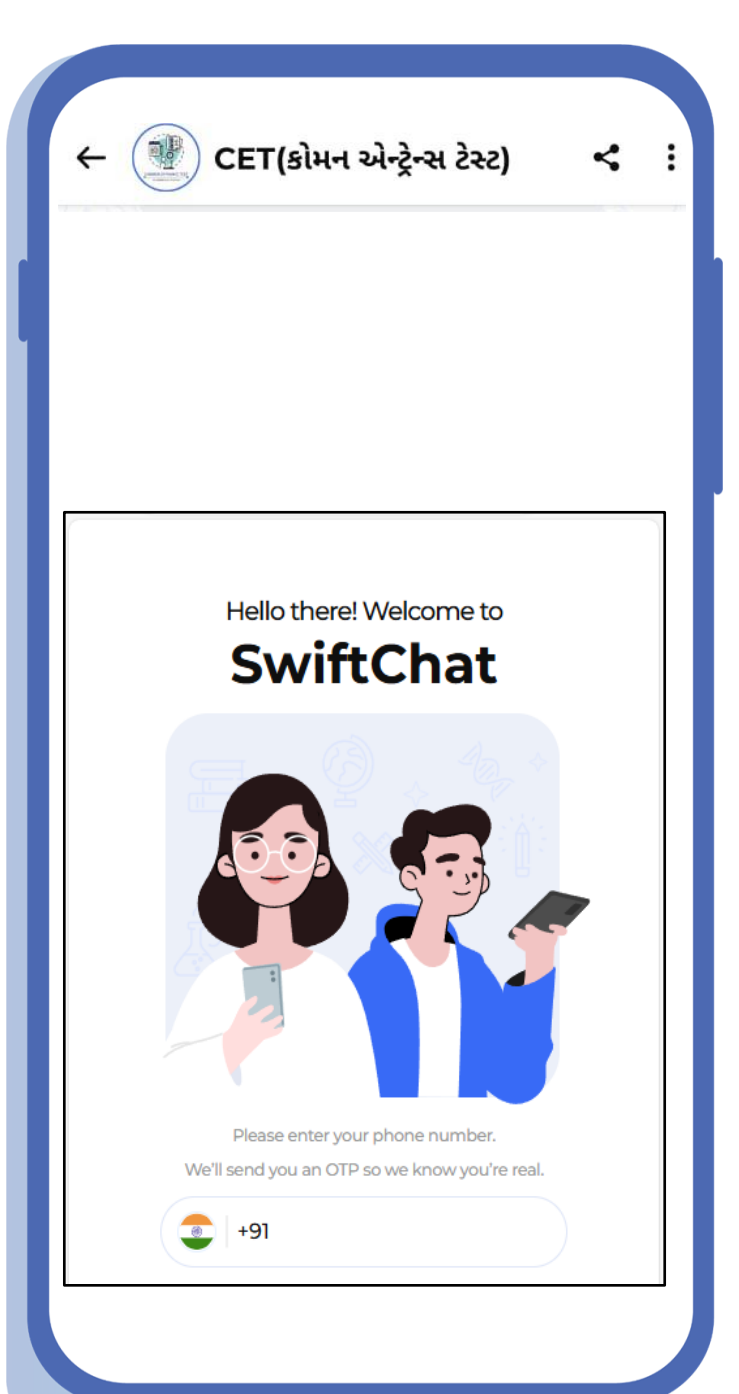

મુખ્યમંત્રી જ્ઞાન સાધના મેરીટ શિષ્યવૃત્તિ પરીક્ષા માટે રજીસ્ટ્રેશન કરવા માટે SWIFT CHAT એપ્લીકેશનનો ઉપયોગ કરવાનો રહેશે. જેના માટે Play Store પરથી એપ્લીકેશન ડાઉનલોડ કરી આપેલ લિંકનો ઉપયોગ કરી રજીસ્ટ્રેશન પ્રક્રિયા કરવાની રહેશે.

પ્રથમવાર ઉપયોગ કરતાં હશે તેઓ એ SWIFT CHAT એપ્લીકેશન ડાઉનલોડ કરવાની રહેશે.

રજીસ્ટ્રેશન માટેની લિંક:

https://web.convegenius.ai/bots?botId=0286435578413915

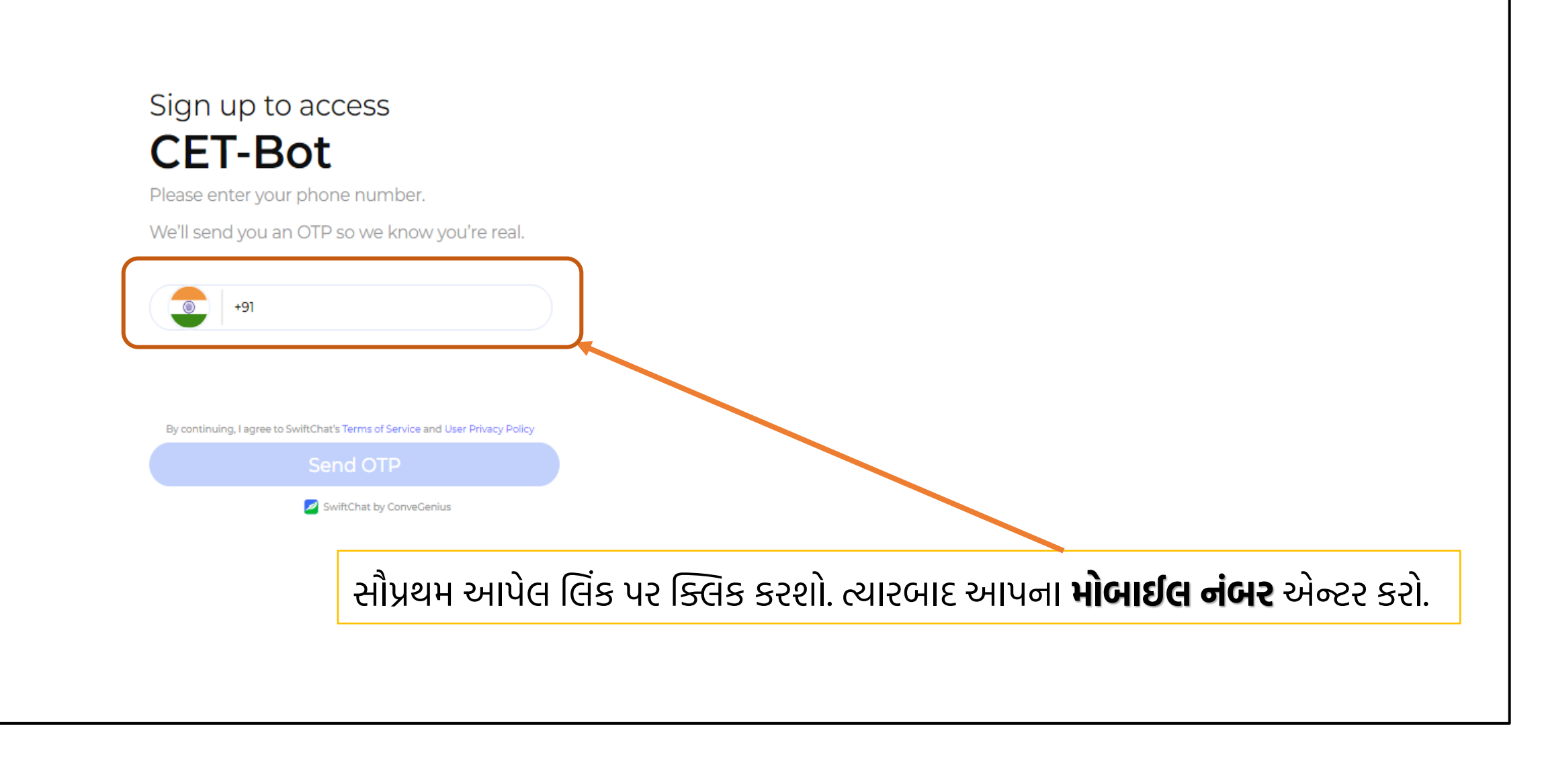

## Sign up to access **CET-Bot** Please enter your phone number. We'll send you an OTP so we know you're real. ⊗ +91 By continuing, Lagree to SwiftChat's Terms of Service and User Privacy Policy 18 users subscribed 🥥 Send OTP 📈 SwiftChat by ConveGenius મોબાઈલ નંબર એન્ટર કર્યા બાદ SEND OTP બટન પર ક્લિક કરો.

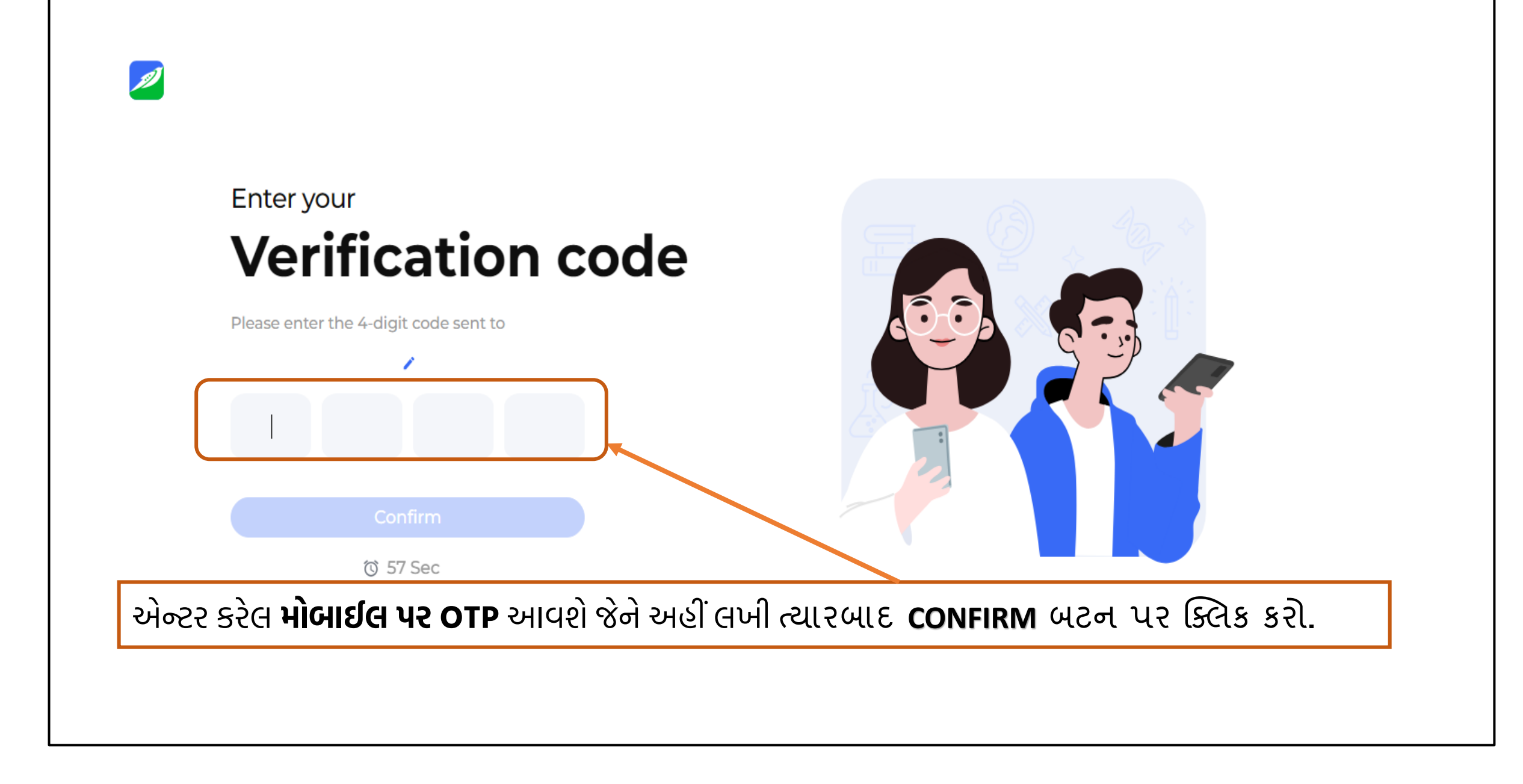

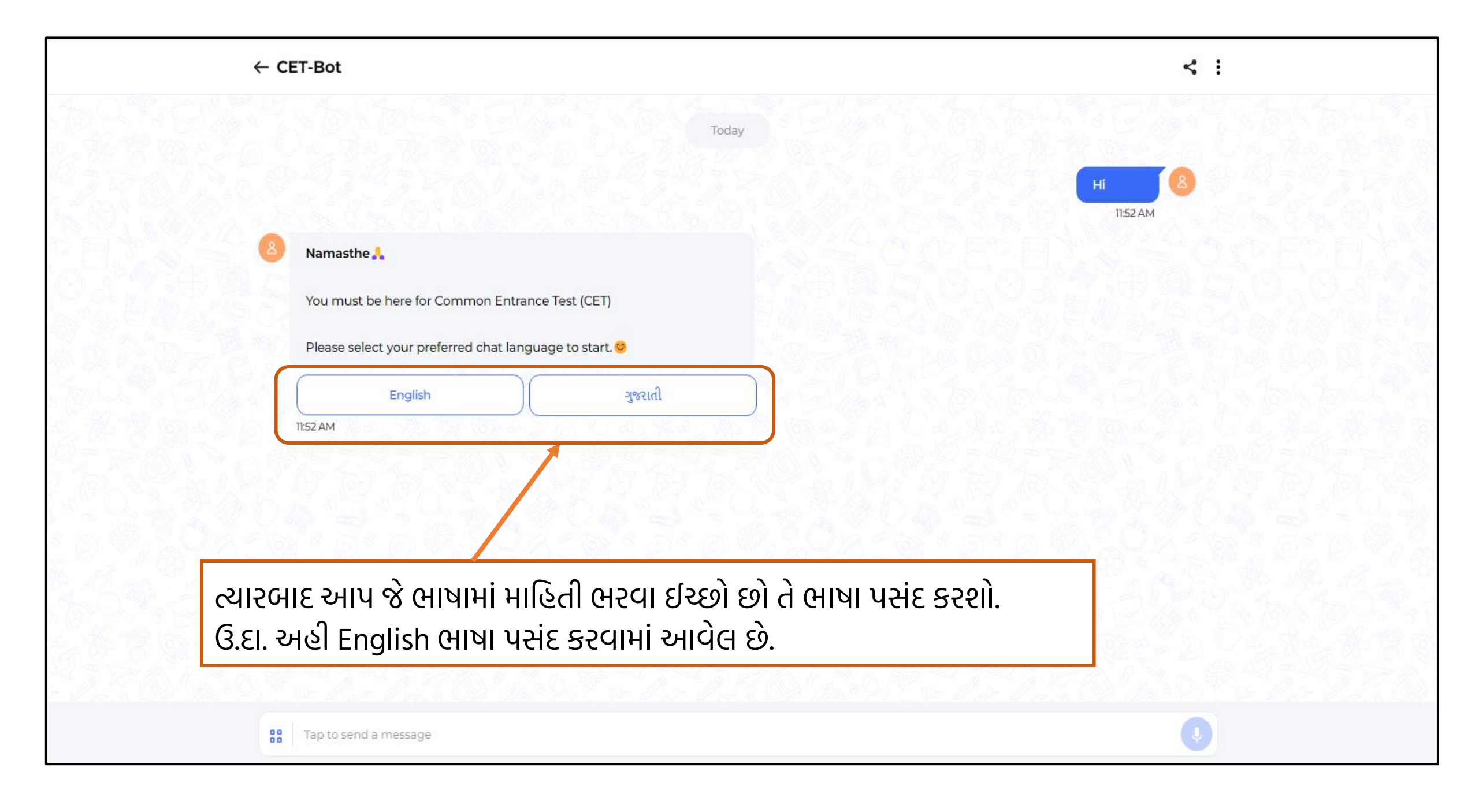

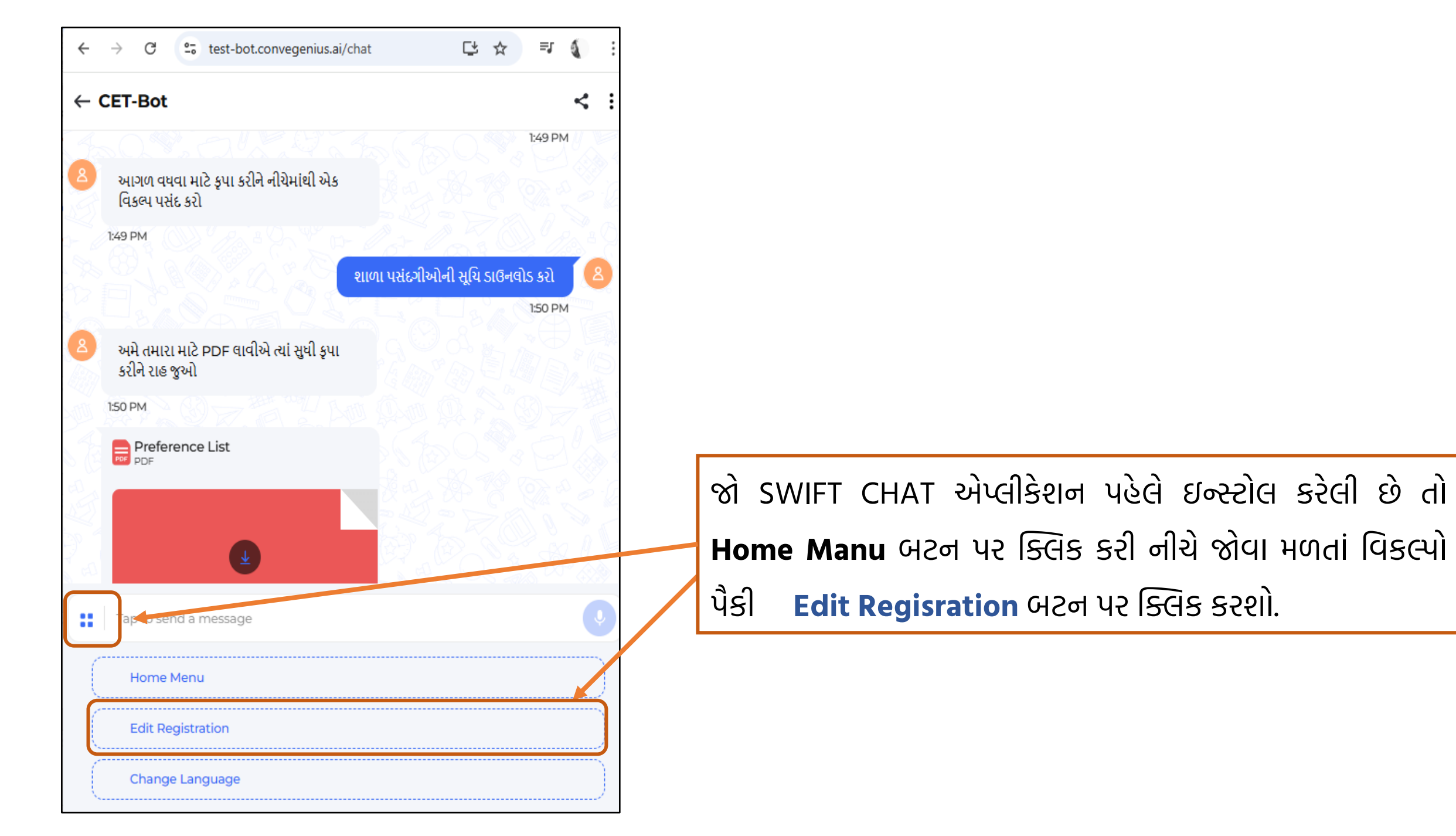

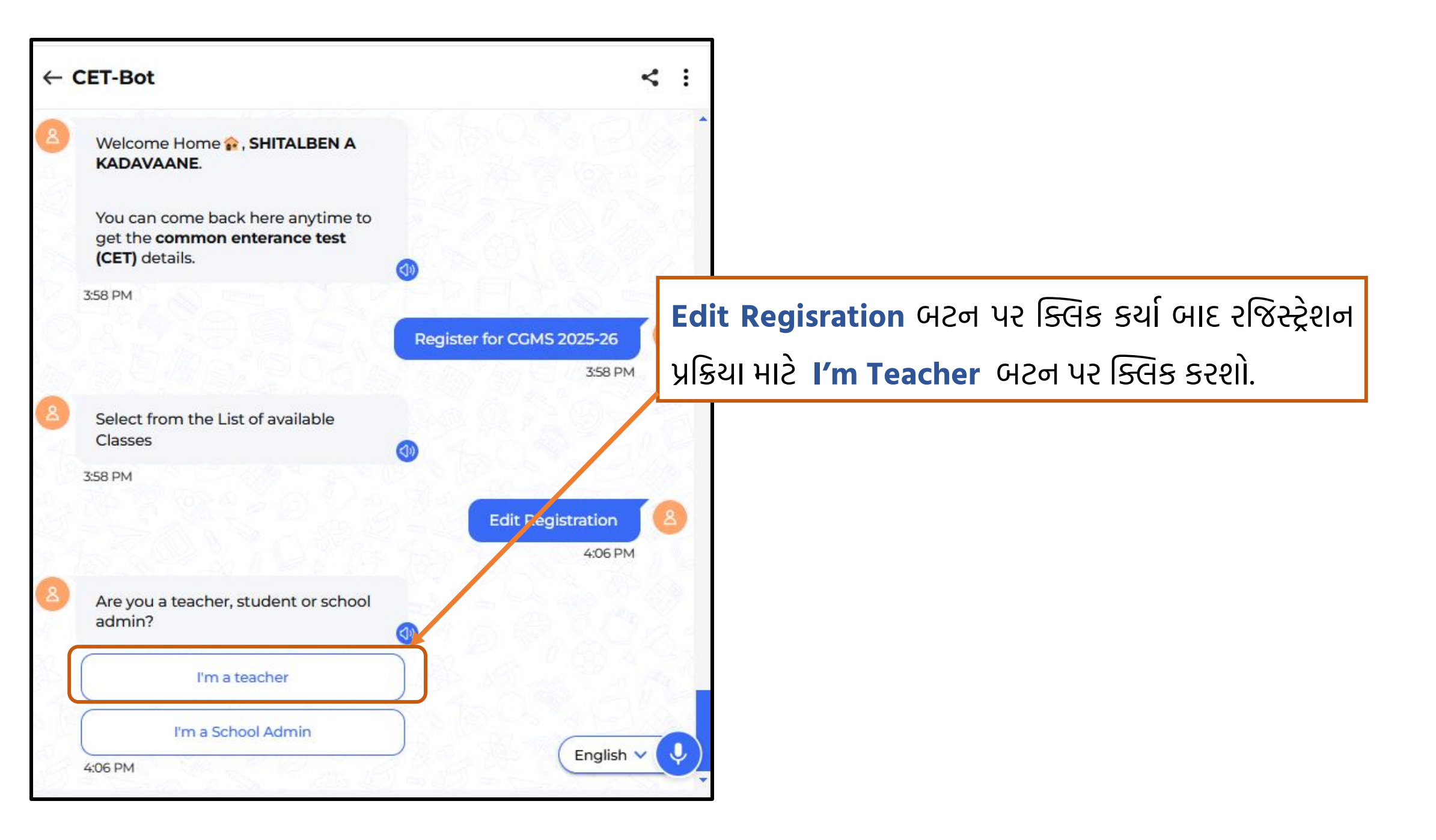

I'm Teacher પર ક્લિક કર્યા બાદ school code એન્ટર કરવાનો રહેશે. જે એન્ટર કર્યા બાદ જે શાળાનો school code એન્ટર કરેલ છે. તે શાળાની વિગતો જોવાં મળશે. જેની ખરાઈ કરી જો વિગત સાચી હોય તો Yes પર ક્લિક કરશો. અને જો વિગતમાં કોઈ ભૂલ અથવા વિસંગતતા જણાય તો NO પર ક્લિક કરી school code ફરીથી એન્ટર કરશો.

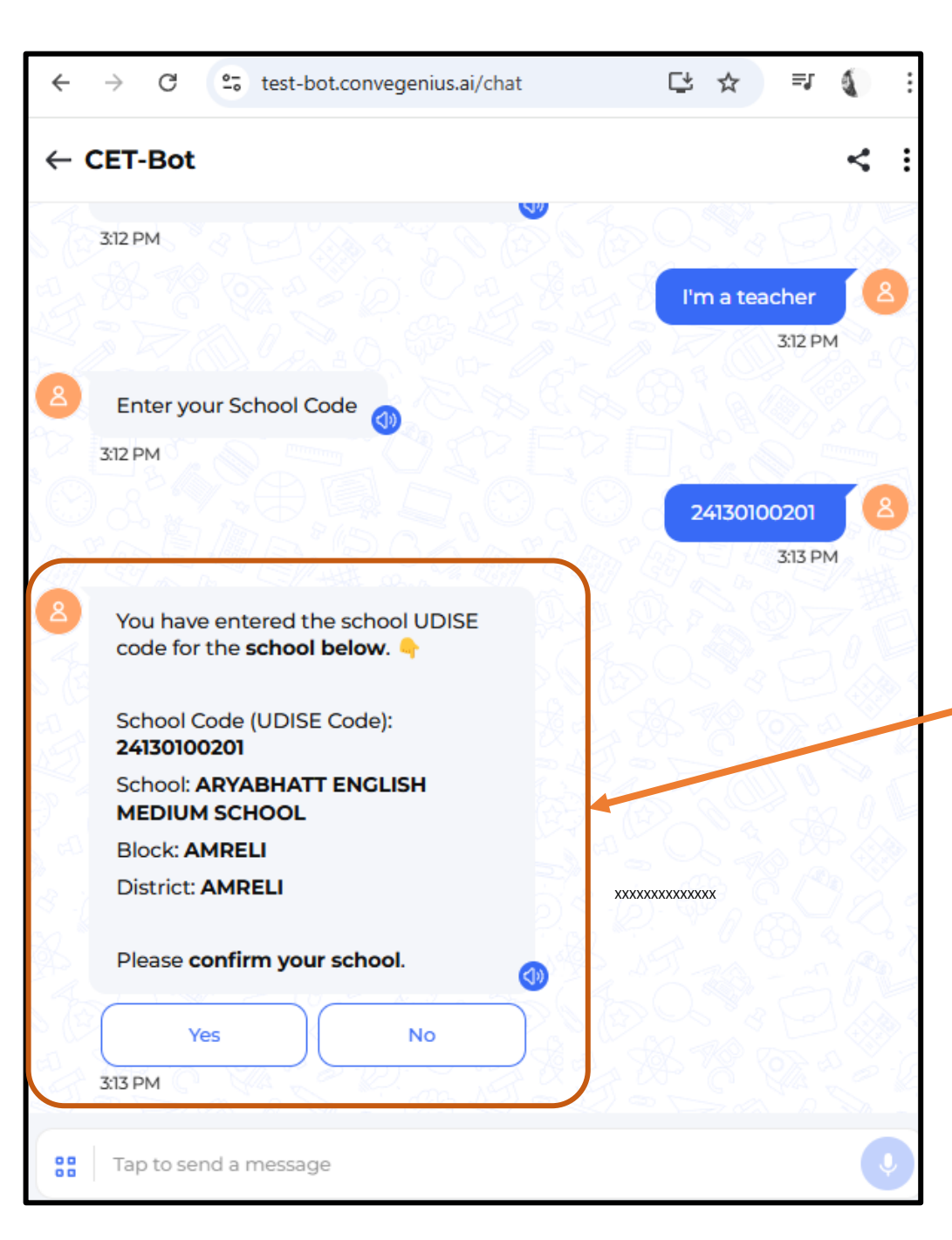

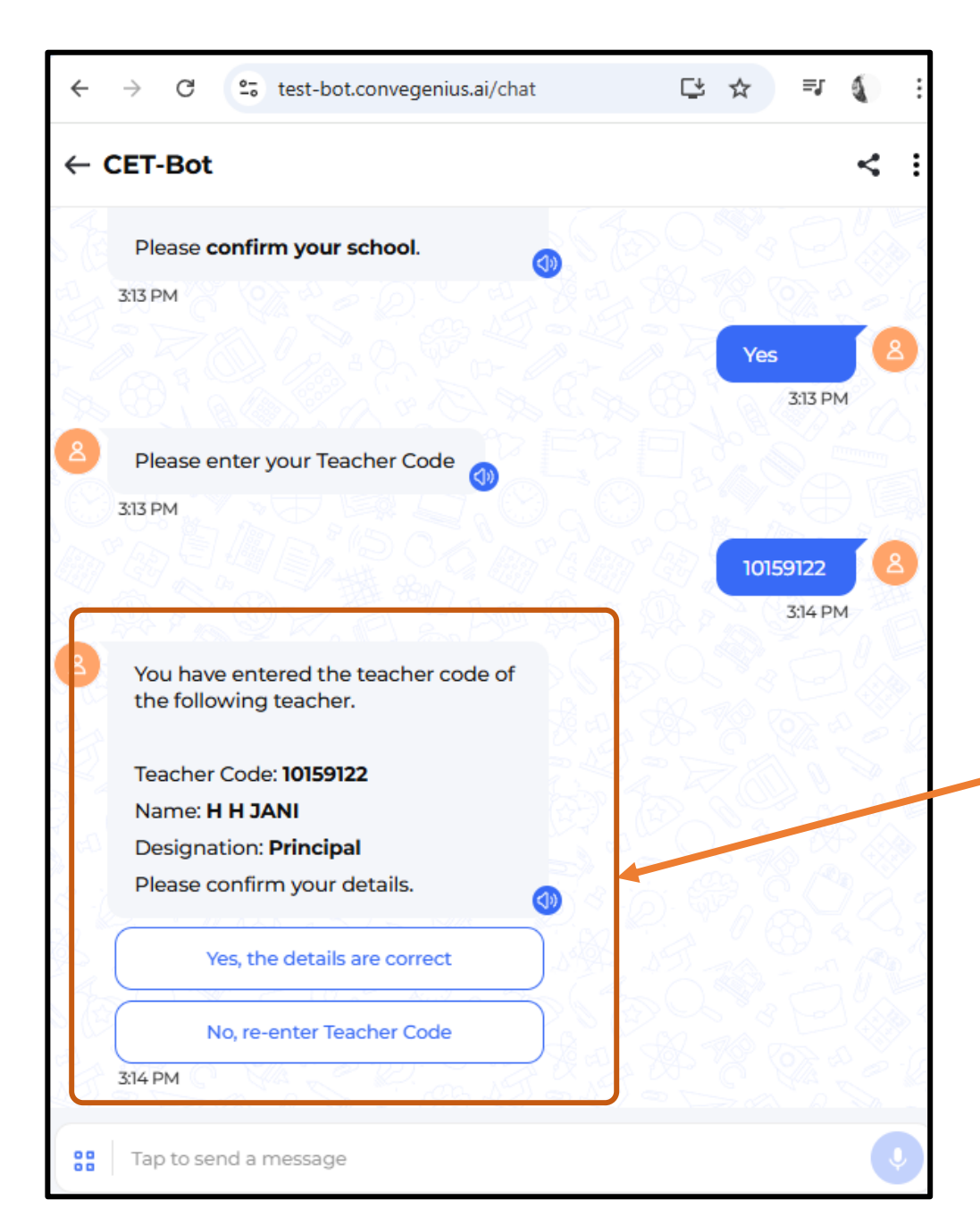

School code એન્ટર કર્યા બાદ તે શાળાની વિગતોની ખરાઈ કરી Yes પર ક્લિક બાદ Teacher Code એન્ટર કરશો. Teacher Code તે શિક્ષકની વિગતો જોવાં મળશે, જેની ખરાઈ કરી જો વિગત સાચી હોય તો Yes પર ક્લિક કરશો. અને જો વિગતમાં કોઈ ભૂલ અથવા વિસંગતતા જણાય તો No પર ક્લિક કરી Teacher Code ફરીથી એન્ટર કરશો.

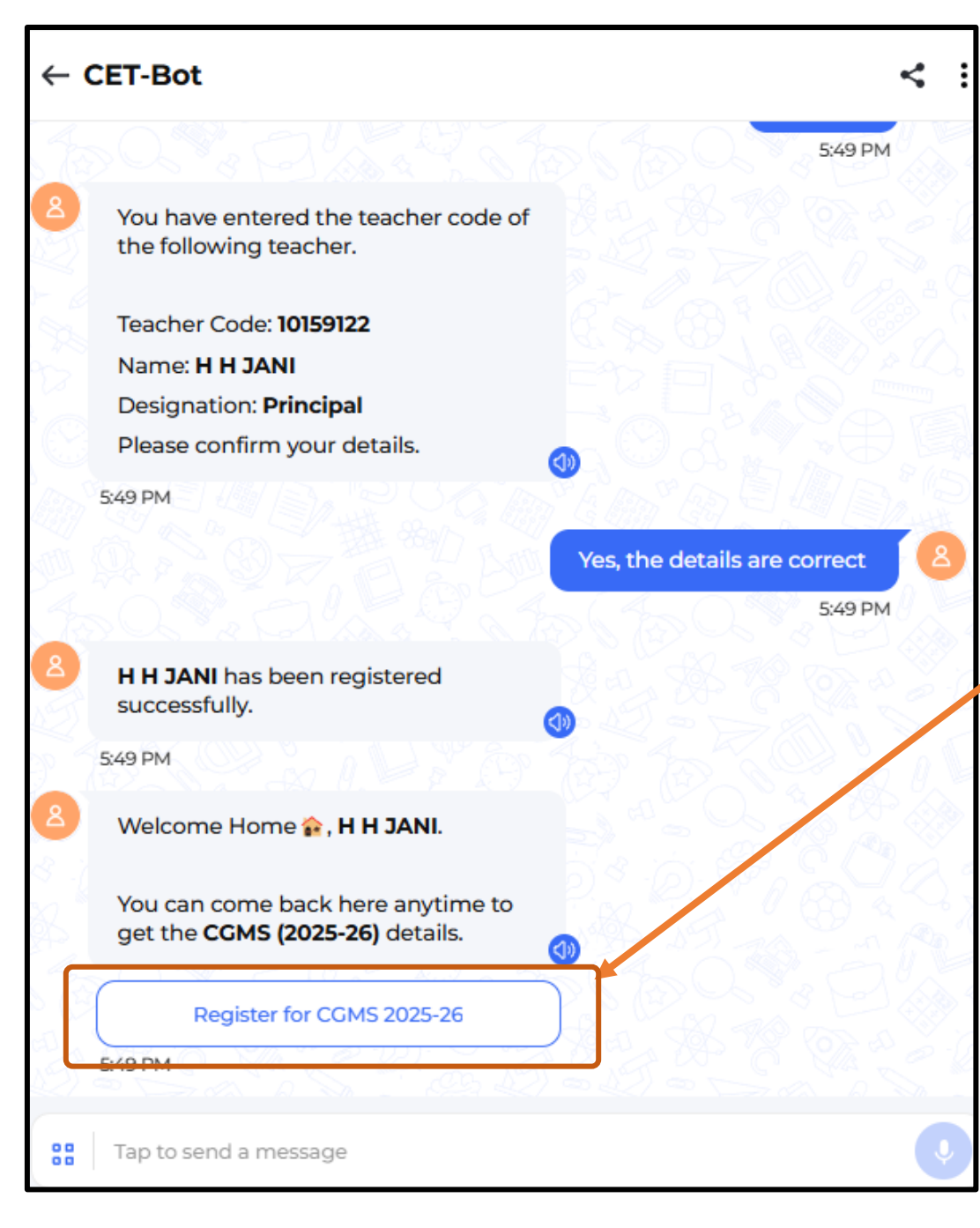

School code અને Teacher Code એન્ટર કર્યા બાદ તે શાળાની વિગતોની ખરાઈ કર્યા બાદ વિદ્યાર્થીઓનું રજીસ્ટ્રેશન કરવા માટે Register students for CGMS 2025- 26 પર ક્લિક કરશો.

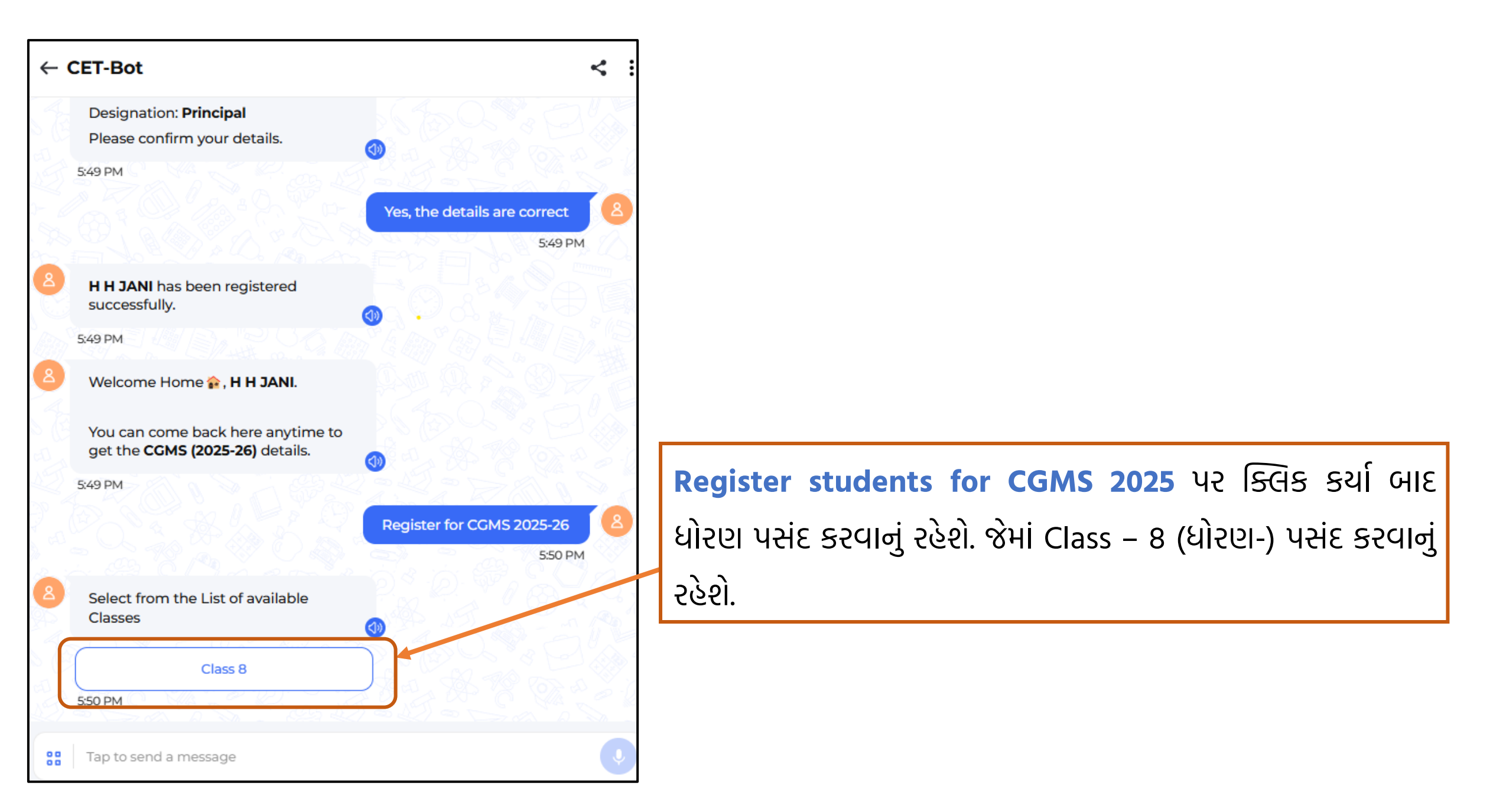

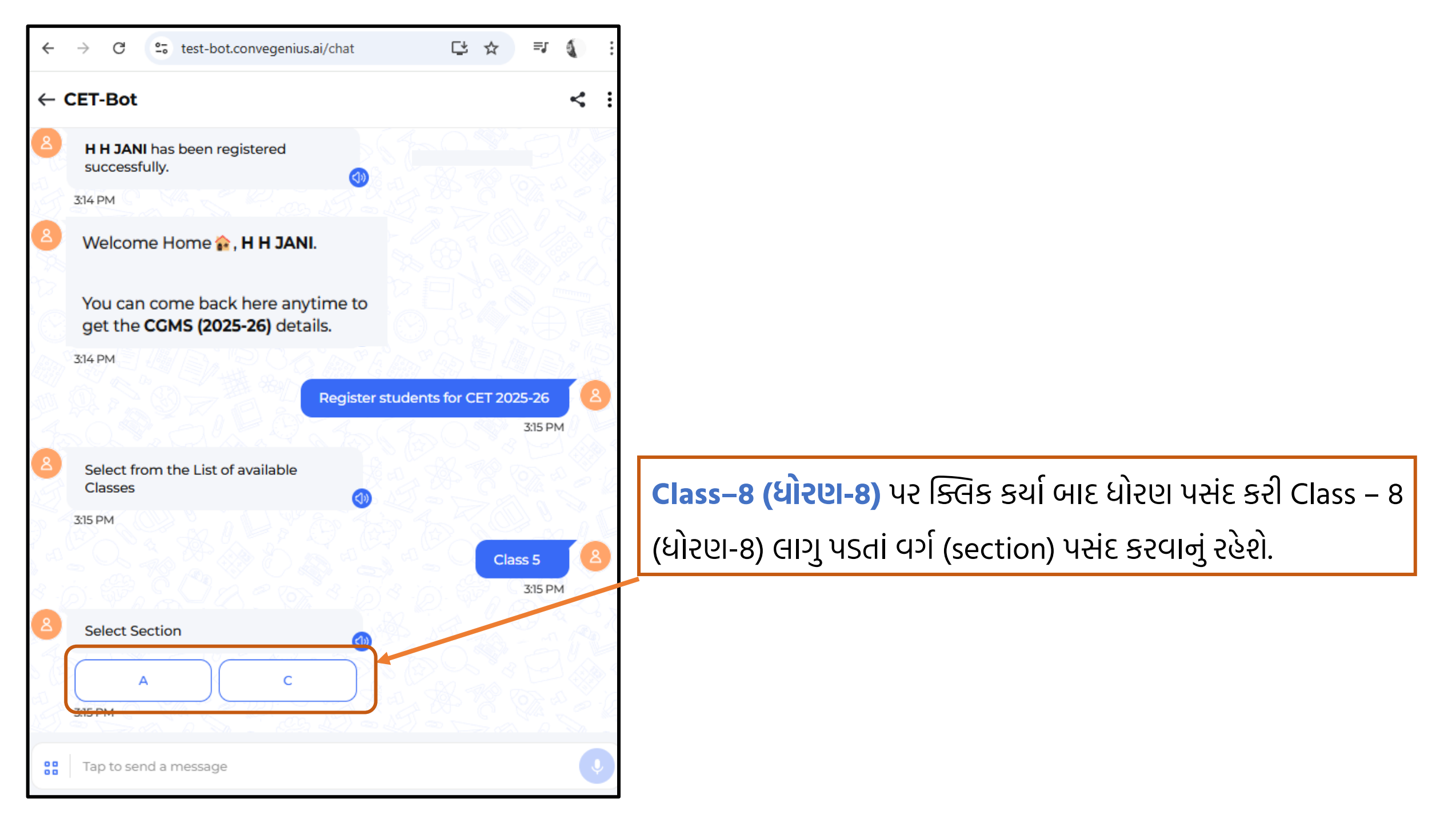

![](_page_14_Picture_0.jpeg)

| X CET                                                                                                    |                                                                                                    | X CET                                                                                                    |
|----------------------------------------------------------------------------------------------------|----------------------------------------------------------------------------------------------------|----------------------------------------------------------------------------------------------------|
| State Examination Board<br>Gandhinagar, Gujarat<br>Chief Minister Gyan Sadhana Merit<br>Scholarship Exam (CGMS) 2025-26 | Start Updating Student<br>Details પર ક્લિક કર્યા બાદ                                                                                                    | State Examination Board<br>Gandhinagar, Gujarat<br>Chief Minister Gyan Sadhana Merit<br>Scholarship Exam (CGMS) 2025-26 |
| SELECT                                                                                                    | Student CTS UID ની વિગત<br>પસંદ કરવાનો વિકલ્પ જોવા<br>મળશે.<br>Student CTS UID પર ક્લિક<br>કર્યા બાદ તે શાળાના ધોરણ 5 ના<br>વિધાર્થીઓના CTS UID ની યાદી<br>જોવાં મળશે. જેમાં ક્રમશઃ CTS<br>UID પસંદ કરી વિધાર્થીઓનું<br>રજીસ્ટ્રેશન કરી શકશો. | Student CTS UID         SELECT       ✓         241311029031710108       241301002521720138         241301002591720292   |

÷

|                             | State Examination Board<br><sup>Gandhinagar, Gujarat</sup><br>Chief Minister Gyan Sadhana Merit Scholarship Exam<br>(CGMS) 2025-26 |   |
|-----------------------------|----------------------------------------------------------------------------------------------------|---|
| Student CTS UID             |                                                                                                    |   |
| 241311029031710108          |                                                                                                    | ~ |
| Student Name                |                                                                                                    |   |
| KAVYA SELAR                 |                                                                                                    |   |
| Parent Mobile Number<br>+91 | Teacher Mobile Number<br>+91                                                                                                    |   |
| Caste Category<br>OBC       | SOCIAL AND EDUCATIONALLY BACKWARD CASTE                                                                                            | ~ |
| Gender                      | Date of Birth                                                                                                    |   |
| MALE                        | <ul> <li>✓ 03-03-2012</li> </ul>                                                                                                   |   |
| Examination Medium          | Studying Class                                                                                                    |   |
|                             |                                                                                                    |   |

CTS UID પસંદ કર્યા બાદ તેવિધાર્થીની વિગત જોવા મળશે. જેમાં તેમનું CTS UID, નામ લખેલું જોવા મળશે. ત્યારબાદ વાલી અને શિક્ષકનો મોબાઈલ નંબર લખવાનો રહેશે. ત્યારબાદ કેટેગરી (જ્ઞાતિ વર્ગ) અને સબ કેટેગરી (પેટા જ્ઞાતિ વર્ગ) તથા જાતિ (કુમાર/કન્યા) ની વિગત જોવા મળશે જેમાં કોઈ વિસંગતતા/ફેરફારની જરૂર જણાય તો ફેરફાર કરી શકશો. ત્યારબાદ પરીક્ષાનું માધ્યમ પસંદ કરવાનું રહેશે. બાળકની જન્મ તારીખ અને ધોરણમાં ફેરફાર કરી શકાશે નહી.

| School Dise Code        | School Name                                                          |
|-------------------------|----------------------------------------------------------------------|
| 24130100201             | ARYABHATT ENGLISH MEDIUM SCHOOL                                      |
| School District         | School Taluka                                                        |
| AMRELI                  | AMRELI                                                               |
| School Cluster          | School Village                                                       |
| MANEKPARA PRI.SCHOOL    | AMRELI                                                               |
| School Type             | School Area                                                          |
| CO-EDUCATIONAL          | URBAN                                                                |
| I agree that all the in | aformation entered above is true to the best of my knowledge<br>Save |

ત્યારબાદ નીચેના વિભાગમાં શાળાની વિગતો જોવા મળશે. જેમાં DISE Code, School Name, District, Taluka, Cluster, village, School Type, School Area વગેરે માહિતી જોવાં મળશે. ત્યારબાદ નીચેના ભાગમાં ટીકમાર્ક કરી Save બટન પર ક્લિક કરશો.

| CET                                                                                                 |                                                 |                                 |  |  |  |
|----------------------------------------------------------------------------------------------------|-------------------------------------------------|---------------------------------|--|--|--|
|                                                                                                    | Gender                                          | Date of Birth                   |  |  |  |
|                                                                                                    | FEMALE                                          | 26-01-2014                      |  |  |  |
|                                                                                                    |                                                 |                                 |  |  |  |
|                                                                                                    | Examination Medium                              | Studying Class                  |  |  |  |
|                                                                                                    |                                                 | 5                               |  |  |  |
|                                                                                                    | Current School Address/Information              |                                 |  |  |  |
|                                                                                                    | School DISE Code                                | School Name                     |  |  |  |
|                                                                                                    | 24130100201                                     | ARYABHATT ENGLISH MEDIUM SCHOOL |  |  |  |
|                                                                                                    | School District                                 |                                 |  |  |  |
|                                                                                                    | AMRELI Your response is submitted successfully. |                                 |  |  |  |
|                                                                                                    |                                                 |                                 |  |  |  |
|                                                                                                    | School Cluster                                  |                                 |  |  |  |
|                                                                                                    | MANEKPAKA PRI.SCHOOL                            |                                 |  |  |  |
|                                                                                                    | School Type                                     | School A rea                    |  |  |  |
|                                                                                                    | CO-EDUCATIONAL                                  | URBAN                           |  |  |  |
| ✓ I agree that all the information entered above is true to the best of my knowledge           Save |                                                 |                                 |  |  |  |
| ्रांस्य<br>Samagra Shiksha                                                                          |                                                 |                                 |  |  |  |
|                                                                                                    |                                                 |                                 |  |  |  |
| Save બટન પર ક્લિક કર્યા બાદ Your response is submitted successfully. નો મેસેજ જોવાં મળશે.           |                                                 |                                 |  |  |  |
| આ રીતે ક્રમશઃ તમામ વિદ્યાર્થીઓનું રજીસ્ટ્રેશન કરી શકશો.                                             |                                                 |                                 |  |  |  |

![](_page_19_Picture_0.jpeg)

તમામ વિદ્યાર્થીઓનું રજીસ્ટ્રેશન થયા બાદ તે window બંધ કરશો. ત્યારબાદ બાજુની સ્ક્રીન મુજબ ના વિકલ્પો જોવા મળશે. જેમાંથી CONTINUE બટન પર ક્લિક કરશો.

![](_page_20_Picture_0.jpeg)

CONTINUE બટન પર ક્લિક કર્યા SAVE કરેલ વિદ્યાર્થીઓની માહિતી સબમિટ કરવા માટે YES અને NO બે વિકલ્પ જોવા મળશે. જે વિદ્યાર્થીઓનું રજીસ્ટ્રેશન થયેલ છે તેમનું સબમિટ કરવા માટે YES પર ક્લિક કરશો.

ખાસ નોંધ: એકવાર SUBMIT થયા બાદ કોઈપણ માહિતીમાં ફેરફાર કરી શકશો નહી.

![](_page_21_Picture_0.jpeg)

જે વિદ્યાર્થીનું રજીસ્ટ્રેશન કરી તેમની માહિતી માત્ર સેવ કરેલ છે તેમની સામે SAVED લખેલું જોવા મળશે.

જે વિદ્યાર્થીનું રજીસ્ટ્રેશન કરી સેવ કરી માહિતી submit કરેલ છે તેમની સામે SUBMITTED લખેલું જોવા મળશે.

ખાસ નોંધ: એકવાર SUBMIT થયા બાદ કોઈપણ માહિતીમાં ફેરફાર કરી શકશો નહી.

| Gender                                    | Date of Birth                                                         |
|-------------------------------------------|-----------------------------------------------------------------------|
| FEMALE                                    | ~ 26-01-2014                                                          |
| Examination Medium                        | Studying Class                                                        |
| 14 - GUJARATI                             | ~ 5                                                                   |
| <b>Current School Address/Information</b> |                                                                       |
| School DISE Code                          | School Name                                                           |
| 24130100201                               | ARYABHATT ENGLISH MEDIUM SCHOOL                                       |
| School District                           | School Taluka                                                         |
| AMRELI                                    | AMRELI                                                                |
| School Cluster                            | School Village                                                        |
| MANEKPARA PRI.SCHOOL                      | AMRELI                                                                |
| School Type                               | School Area                                                           |
| CO-EDUCATIONAL                            | URBAN                                                                 |
| ✓ I agree that a                          | all the information entered above is true to the best of my knowledge |
|                                           |                                                                       |

| Sta<br>Chief Minister G  | ate Examination Board<br>Gandhinagar, Gujarat<br>yan Sadhana Merit Scholarship Exam<br>(CGMS) 2025-26 |  |
|--------------------------|----------------------------------------------------------------------------------------------------|--|
| Student CTS UID          |                                                                                                    |  |
| 241311029031710108       |                                                                                                    |  |
| Student Name             |                                                                                                    |  |
| KAVYA SELAR              |                                                                                                    |  |
| Parent Mobile Number     | Teacher Mobile Number                                                                                 |  |
| +91 9274101893           | +91 7383783345                                                                                        |  |
| Caste Category           | Sub Caste Category                                                                                    |  |
| OBC                      | Social and Educationally Backward Caste                                                               |  |
| Gender                   | Date of Birth                                                                                         |  |
| Male                     | 03-03-2012                                                                                            |  |
| Examination Medium       | Studying Class                                                                                        |  |
| 14 - GUJARATI            | 8                                                                                                    |  |
| Current School Address/I | nformation                                                                                            |  |
| School DISE Code         | School Name                                                                                           |  |
| 24130100201              | ARYABHATT ENGLISH MEDIUM SCHOOL                                                                       |  |
| School District          | School Taluka                                                                                         |  |
| AMRELI                   | AMRELI                                                                                                |  |
| School Cluster           | School Village                                                                                        |  |
| MANEKPARA PRI.SCHOOL     | AMRELI                                                                                                |  |
| School Type              | School Area                                                                                           |  |
| Constructional           | Urban                                                                                                 |  |

समग्र शिक्षा Samagra Shiksha

## આ મુજબનું એપ્લીકેશન ફોર્મ ડાઉનલોડ કરી શકશો.

![](_page_24_Figure_0.jpeg)

મુખ્યમંત્રી જ્ઞાન સાધના મેરીટ શિષ્યવૃત્તિ પરીક્ષા (CGMS-2025) અંતર્ગત વિદ્યાર્થીઓના રજીસ્ટ્રેશન સંદર્ભે કોઈ ટેકનીકલ સમસ્યા જણાય તો <u>07923973615</u> પર (10:30 am થી 6:00 pm) સુધી ફોન કરી માર્ગદર્શન મેળવી શકશો.

![](_page_25_Figure_1.jpeg)